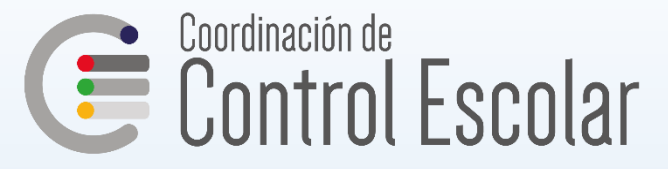

# Como realizar el tramite para "ARTICULO 34"

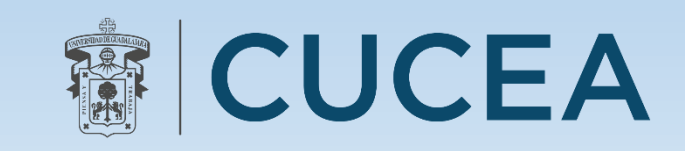

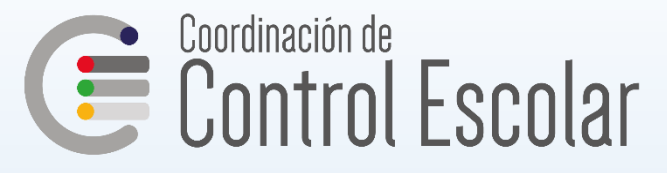

# El tramite se realizara en línea.

De la oferta académica 2020 A seleccionaras los NRC de las Materias que tengas reprobadas para armar tu horario de este ciclo " solo podrás cursar las materias que tengas reprobadas en Kardex"

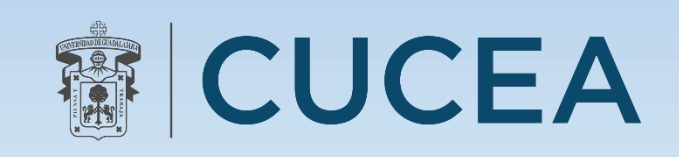

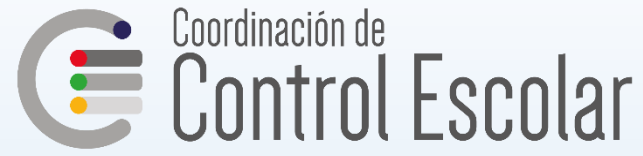

### El procedimiento es el siguiente: Entras a la pagina cescolar.cucea.udg.mx \* Ingresa tus datos

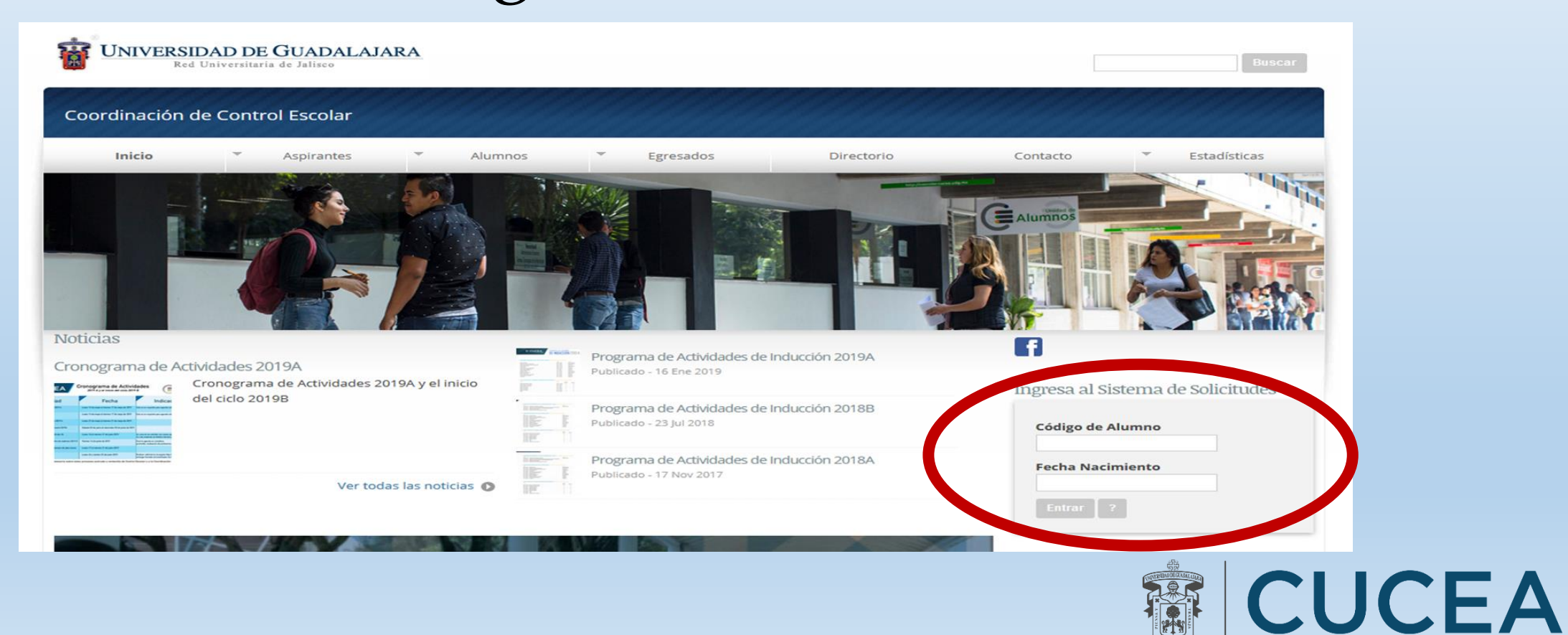

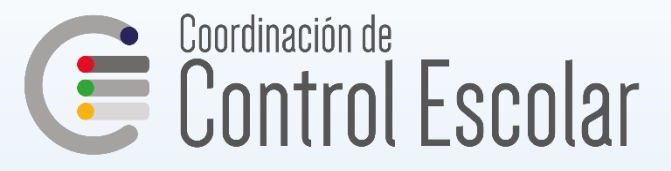

#### Una vez dentro haz click en en la pestaña de "Articulo 34"

| <b>UNIVERSIDAD DE GUADALAJARA</b><br>Red Universitaria de Jalisco                                               |                                       |
|----------------------------------------------------------------------------------------------------|---------------------------------------|
| Sistema de Control Escolar                                                                                      | CUCEA                                 |
| Datos Contacto Solicitud Seguimiento Derechos de Titulación Artículo                                            | 34                                    |
| Crea una nueva solicitud de servicios<br>LIC                                                                    |                                       |
| Selecciona los servicios que requieres del menú desplegable, si vas a solicitar varios s<br>Menú de servicios ~ | ervicios hazlo en una misma solicitud |
|                                                                                                    |                                       |
|                                                                                                    |                                       |

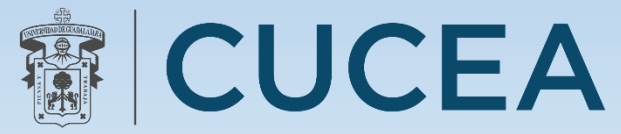

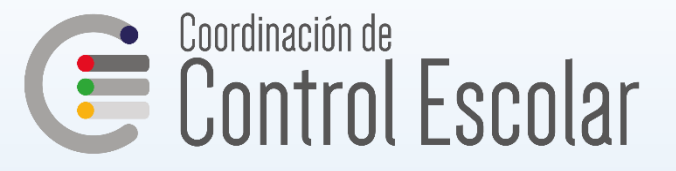

## Una vez dentro haz click en la pestaña de "Articulo 34" y se desplegara tu información

| Datos Contacto                                                                                                    | Solicitud | Seguimiento | Derechos de Titulación | Artículo 34 |  |  |  |
|----------------------------------------------------------------------------------------------------|-----------|-------------|------------------------|-------------|--|--|--|
| Me permito informar que me ha sido aplicada por — ocasión la sanción del artículo 33 del Reglamento General de Evaluación y Promoción de Alumnos<br>de la Universidad de Guadalajara , por lo que solicito me sea concedida, como lo establece el artículo 34 del mismo Reglamento, una última<br>oportunidad de cursar en el ciclo escolar ——— las materias que señalo, comprometiéndome a acreditarlas en periodo ORDINARIO, de lo contrario<br>aceptaré mi BAJA como estudiante de este Centro Universitario de Ciencias Económico Administrativas. |           |             |                        |             |  |  |  |
| DATOS DEL ALU                                                                                                    | MNO       |             |                        |             |  |  |  |
| Nombre del al                                                                                                    | umno      |             | New York               |             |  |  |  |

Código

Carrera

Teléfono

Celular

Correo electrónico

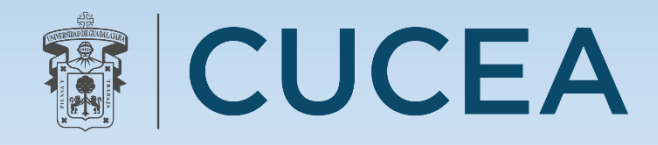

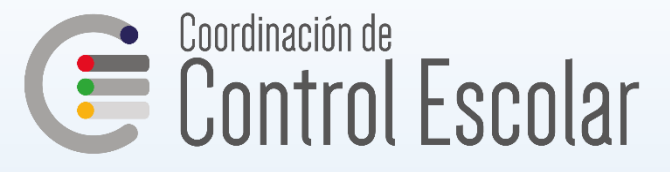

#### Así como la información de tus materias reprobadas y un espacio para que ingreses los NRC´S que necesites cursar en el ciclo 2020 A

| DATOS DE LA MATERIA |                               |                                                       |  |  |  |  |
|---------------------|-------------------------------|-------------------------------------------------------|--|--|--|--|
| CLAVE               | NOMBRE DE LA MATERIA          | Ingresa los NRC(S) deseados para su REGISTRO en SIIAU |  |  |  |  |
| 10942               | ADMINISTRACION I              |                                                       |  |  |  |  |
| 15086               | CONTABILIDAD GENERAL          |                                                       |  |  |  |  |
| 15087               | ECONOMIA I                    |                                                       |  |  |  |  |
| D1470               | EXPRESION ORAL Y ESCRITA      |                                                       |  |  |  |  |
| 10868               | MATEMATICAS I                 |                                                       |  |  |  |  |
| 15093               | TECNOLOGIAS DE LA INFORMACION |                                                       |  |  |  |  |

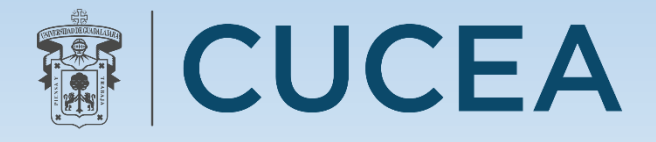

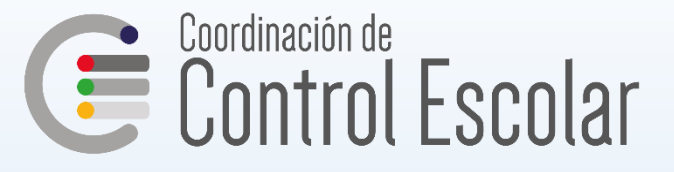

#### También el espacio para que subas tu orden de pago del ciclo 2020 A y su respectivo comprobante, "ESTO ES INDISPENSABLE PARA QUE PROCEDA TU TRAMITE"

| ORDEN DE PAGO SIIAU                   |                       |
|---------------------------------------|-----------------------|
| Examinar Ningún archivo seleccionado. | (.jpg,.pdf Máx 1000M) |
| Enviar solicitud                      |                       |

### Una vez que subes tu pago haz click en "Enviar Solicitud"

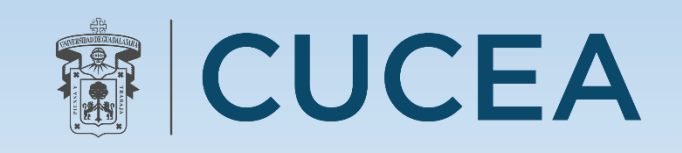

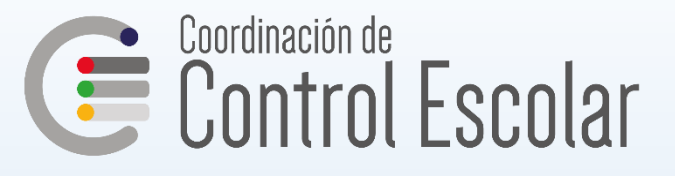

| atos Conta                                                              | acto Solicitud                                                                                        | Seguimiento                                                                | Derechos de Titulació                                                                                    | Artículo 34                                                                        |                                                                                                 |                                                                                               |
|-------------------------------------------------------------------------|----------------------------------------------------------------------------------------------------|----------------------------------------------------------------------------|----------------------------------------------------------------------------------------------------|------------------------------------------------------------------------------------|-------------------------------------------------------------------------------------------------|-----------------------------------------------------------------------------------------------|
| Me permito i<br>de la Univer<br>oportunidad<br>aceptaré mi<br>DATOS DEL | informar que me ha<br>sidad de Guadalajar<br>l de cursar en el cicl<br>BAJA como estudiar<br>. ALUMNO | sido aplicada po<br>a , por lo que so<br>o escolar ———<br>ite de este Cent | or — ocasión la sanción<br>olicito me sea concedida<br>las materias que seña<br>ro Universitario de Cier | del artículo 33 del<br>1, como lo estable<br>lo, comprometién<br>Icias Económico A | Reglamento General de<br>ce el artículo 34 del mis<br>dome a acreditarlas en<br>dministrativas. | e Evaluación y Promoción de Alu<br>mo Reglamento, una última<br>periodo ORDINARIO, de lo cont |
| Nombre o                                                                | del alumno                                                                                            |                                                                            | A second                                                                                                 |                                                                                    |                                                                                                 |                                                                                               |
| Código                                                                  |                                                                                                    |                                                                            |                                                                                                    |                                                                                    |                                                                                                 |                                                                                               |
| Carrera                                                                 |                                                                                                    |                                                                            |                                                                                                    |                                                                                    |                                                                                                 |                                                                                               |
| Teléfono                                                                |                                                                                                    |                                                                            |                                                                                                    |                                                                                    |                                                                                                 |                                                                                               |
| Celular                                                                 |                                                                                                    |                                                                            |                                                                                                    |                                                                                    |                                                                                                 |                                                                                               |
| Correo el                                                               | lectrónico                                                                                            |                                                                            |                                                                                                    |                                                                                    |                                                                                                 |                                                                                               |
| ATOS DE I                                                               | LA MATERIA                                                                                            |                                                                            |                                                                                                    |                                                                                    |                                                                                                 |                                                                                               |
| CLAVE                                                                   | NOMBRE DE LA MA                                                                                       | TERIA                                                                      | Ingresa los NRC(S)                                                                                       | deseados para s                                                                    | u REGISTRO en SIIAU                                                                             | _                                                                                             |
| 10942                                                                   | ADMINISTRACION I                                                                                      |                                                                            |                                                                                                    |                                                                                    |                                                                                                 |                                                                                               |
| 15086                                                                   | CONTABILIDAD GEN                                                                                      | ERAL                                                                       |                                                                                                    |                                                                                    |                                                                                                 |                                                                                               |
| 15087                                                                   | ECONOMIA I                                                                                            |                                                                            |                                                                                                    |                                                                                    |                                                                                                 |                                                                                               |
| D1470                                                                   | EXPRESION ORAL Y                                                                                      | ESCRITA                                                                    |                                                                                                    |                                                                                    |                                                                                                 |                                                                                               |
| 10868                                                                   | MATEMATICAS I                                                                                         |                                                                            |                                                                                                    |                                                                                    |                                                                                                 |                                                                                               |
| 15093                                                                   | TECNOLOGIAS DE LA                                                                                     | A INFORMACION                                                              |                                                                                                    |                                                                                    |                                                                                                 |                                                                                               |
|                                                                         |                                                                                                    |                                                                            |                                                                                                    |                                                                                    |                                                                                                 |                                                                                               |
| DRDEN DE                                                                | PAGO SIIAU                                                                                            |                                                                            |                                                                                                    |                                                                                    |                                                                                                 |                                                                                               |
| DRDEN DE                                                                | PAGO SIIAU<br>Ningún archivo se                                                                       | eleccionado. (.ir                                                          | pg,.pdf Máx 1000M)                                                                                       |                                                                                    |                                                                                                 |                                                                                               |
| DRDEN DE<br>Examinar                                                    | PAGO SIIAU<br>Ningún archivo se                                                                       | eleccionado. (.j                                                           | pg,.pdf Máx 1000M)                                                                                       |                                                                                    |                                                                                                 |                                                                                               |

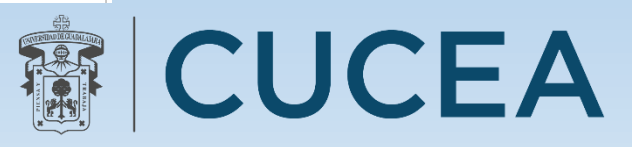

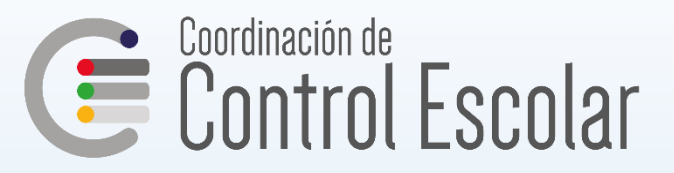

# Si todo lo que ingresaste es correcto te aparecerá el siguiente aviso

| UNIVERSID<br>Red U                   | AD DE GUA                 | ADALAJARA<br>lisco |                        |             |  |       |
|--------------------------------------|---------------------------|--------------------|------------------------|-------------|--|-------|
| Sistema de C                         | ontrol Esc                | colar              |                        |             |  | CUCEA |
| Datos Contacto                       | Solicitud                 | Seguimiento        | Derechos de Titulación | Artículo 34 |  |       |
| iInformación reg<br>En este mismo ap | istrada!<br>oartado se te | notifica el proces | so de avance           |             |  |       |

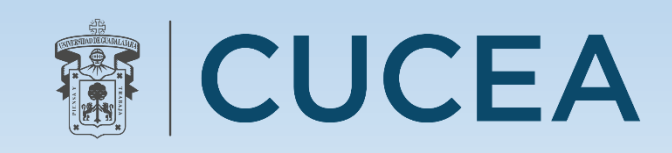

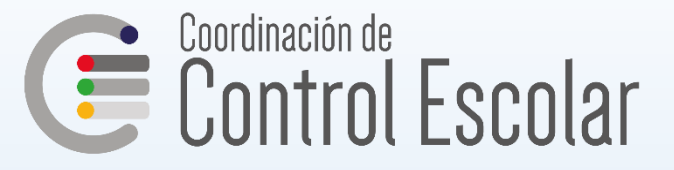

# Si todo es Correcto

cuando ingreses a revisar el proceso de avance, te aparecerá una observación de las materias que solicitaste y estas se deben reflejar en tu horario en SIIAU

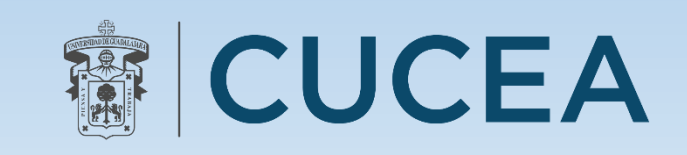

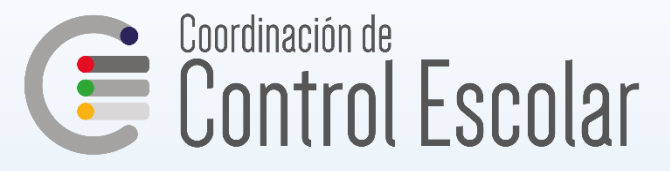

# Si tienes alguna Duda o Complicación acude a la "COORDINACION DE CONTROL ESCOLAR" Ventanilla con el responsable de tu carrera

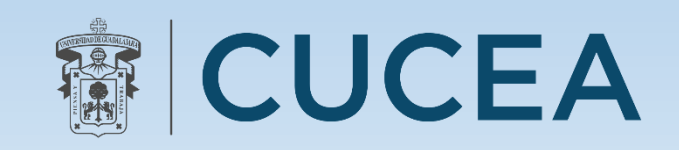